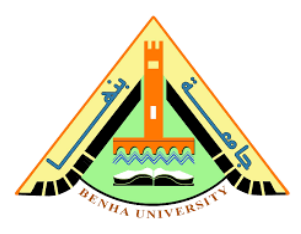

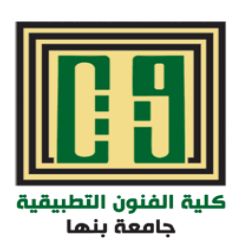

Banha University Faculty Of Applied Arts Printing, Dyeing And Finishing Textiles

#### **COMPUTER DESIGN**

second Grad

#### lecturer/ HEBA ATEF

Wednesday 18/3/2020

## CONTENT

Tools panel overview.

- Tools panel window.
- Selection Tools.
- Type Tools .
- Reshaping Tools.
- Symbol Tools.
- Drawing Tools.
- Painting Tools .

Moving And Zoom Tools.
Using Image Trace.
Combining Objects.

### **Tools Panel Overview**

- The first time you open adobe illustrator, the Tools panel appears at the left side of the screen. You can move the Tools panel by dragging its title bar. You can also show or hide the Tools panel by choosing Window > Tools.
- You use tools in the Tools panel to create, select, and manipulate objects in Illustrator. Some tools have options that appear when you double-click a tool. These include tools that let you use type, and select, paint, draw, sample, edit, and move images. You can expand some tools to show hidden tools beneath them. A small triangle at the lower-right corner of the tool icon signals the presence of hidden tools. To see the name of a tool, position the pointer over it. You can also use the Tools panel to change the drawing mode from Draw Normal to Draw Behind or Draw Inside.

## **Tools Panel**

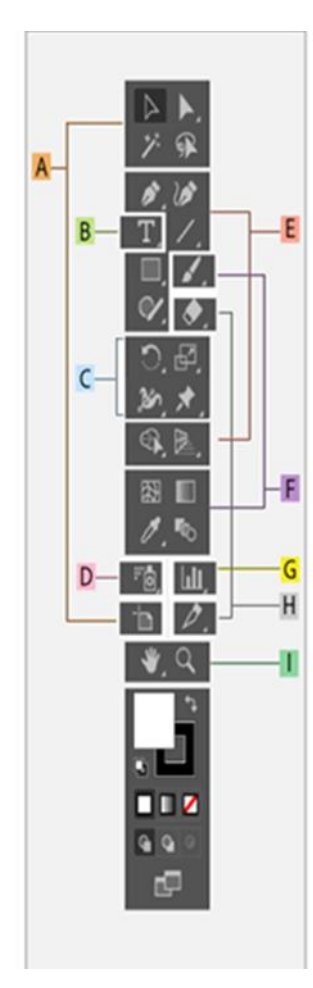

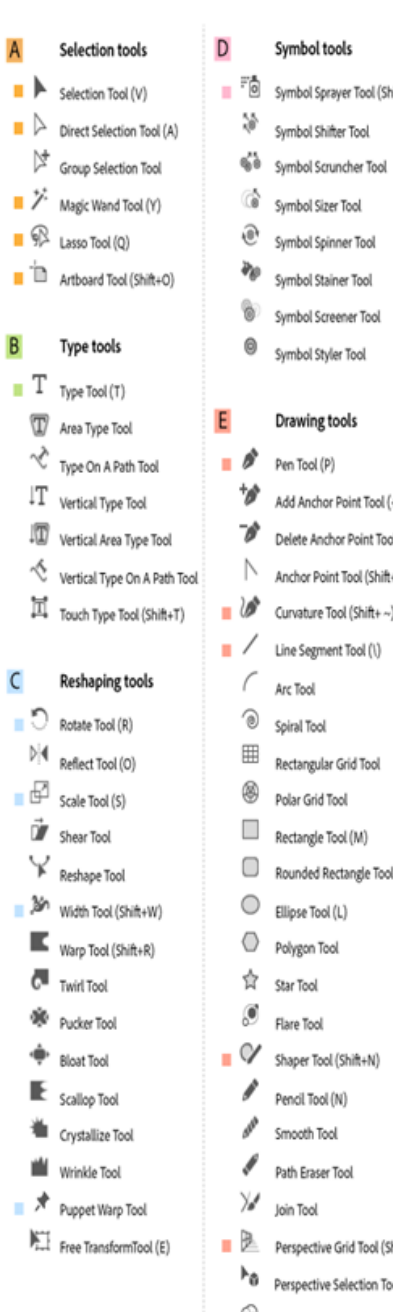

| D |                | Symbol tools                         | F |                | Painting tools                      |
|---|----------------|--------------------------------------|---|----------------|-------------------------------------|
| • | 0              | Symbol Sprayer Tool (Shift+S)        |   | 1              | Paintbrush Tool (B)                 |
|   | \$             | Symbol Shifter Tool                  |   | Í              | Blob Brush Tool (Shift+B)           |
|   | 66             | Symbol Scruncher Tool                |   | 3              | Mesh Tool (U)                       |
|   | ି              | Symbol Sizer Tool                    |   |                | Gradient Tool (G)                   |
|   | ۲              | Symbol Spinner Tool                  |   | Ø              | Eyedropper Tool (I)                 |
|   | r <sub>o</sub> | Symbol Stainer Tool                  |   | <b>A</b>       | Measure Tool                        |
|   | 6              | Symbol Screener Tool                 |   | С,             | Shape Builder Tool (Shift+M)        |
|   | 0              | Symbol Styler Tool                   |   | ła,            | Live Paint Bucket (K)               |
|   |                |                                      |   | Ŗ              | Live Paint Selection Tool (Shift+L) |
| Е |                | Drawing tools                        |   | r <sub>o</sub> | Blend Tool (W)                      |
|   | ø              | Pen Tool (P)                         |   |                |                                     |
|   | 6              | Add Anchor Point Tool (+)            | G |                | Graph tools                         |
|   | 0              | Delete Anchor Point Tool (-)         | • | ևև             | Column Graph Tool (J)               |
|   | Ν              | Anchor Point Tool (Shift+C)          |   | ы              | Stacked Column Graph Tool           |
| • | Ø              | Curvature Tool (Shift+ ~)            |   | E              | Bar Graph Tool                      |
|   | /              | Line Segment Tool (\)                |   | <u>.</u>       | Stacked Bar Graph Tool              |
|   | (              | Arc Tool                             |   | ×              | Line Graph Tool                     |
|   | ۲              | Spiral Tool                          |   | Ŕ              | Area Graph Tool                     |
|   | ⊞              | Rectangular Grid Tool                |   |                | Scatter Graph Tool                  |
|   | 8              | Polar Grid Tool                      |   | U              | Pie Graph Tool                      |
|   |                | Rectangle Tool (M)                   |   | ٨              | Radar Graph Tool                    |
|   |                | Rounded Rectangle Tool               |   |                |                                     |
|   | $\circ$        | Ellipse Tool (L)                     | Н |                | Slicing and cutting tools           |
|   | 0              | Polygon Tool                         |   | D              | Slice Tool (Shift+K)                |
|   | ✿              | Star Tool                            |   | V              | Slice Selection Tool                |
|   | ø              | Flare Tool                           |   | ۲              | Eraser Tool (Shift+E)               |
| • | V              | Shaper Tool (Shift+N)                |   | ℅              | Scissors Tool (C)                   |
|   | ø              | Pencil Tool (N)                      |   | Ø              | Knife                               |
|   | STR            | Smooth Tool                          |   |                |                                     |
|   | ø              | Path Eraser Tool                     | 1 |                | Moving and zooming tools            |
|   | ×              | Join Tool                            |   | ∛              | Hand Tool (H)                       |
|   | 2              | Perspective Grid Tool (Shift+P)      |   | D              | Print Tiling Tool                   |
|   | ۴ð             | Perspective Selection Tool (Shift+V) | • | q              | Zoom Tool (Z)                       |
|   | 9              | Shape Builder Tool (Shift+M)         |   |                |                                     |

#### ed Bar Graph Tool Graph Tool Graph Tool er Graph Tool raph Tool r Graph Tool ng and cutting tools Tool (Shift+K) election Tool Tool (Shift+E) ors Tool (C) ing and zooming tools Tool (H) Tiling Tool

## **Selection Tools**

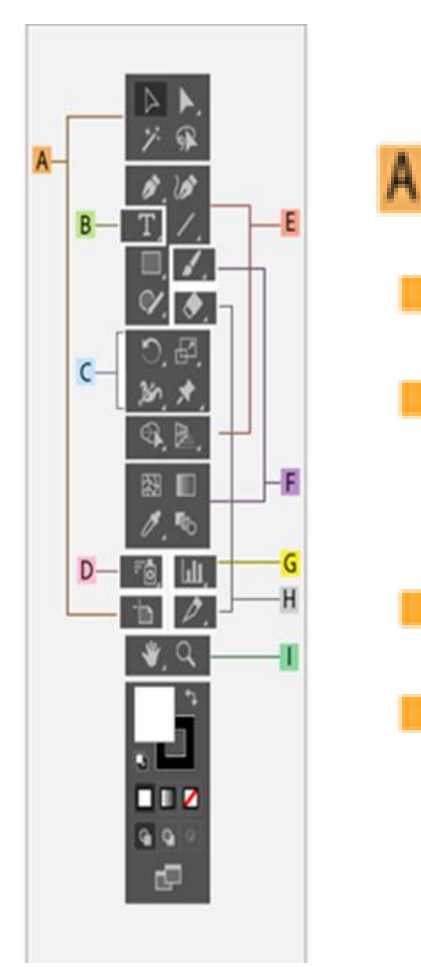

#### Selection tools

- Selection Tool (V)
- Direct Selection Tool (A)
- Group Selection Tool
  - Magic Wand Tool (Y)
- R Lasso Tool (Q)

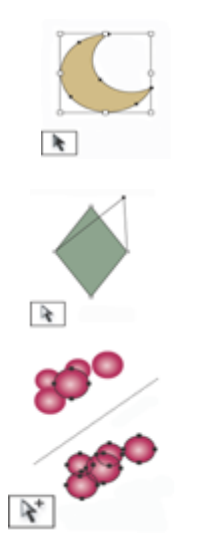

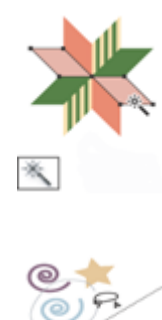

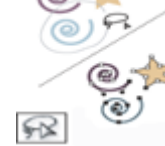

## Type Tools

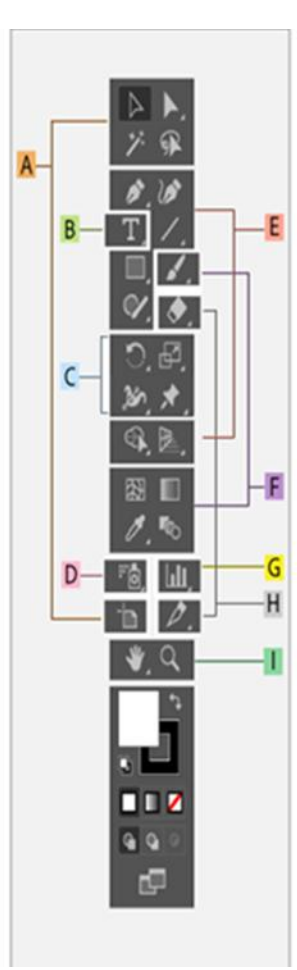

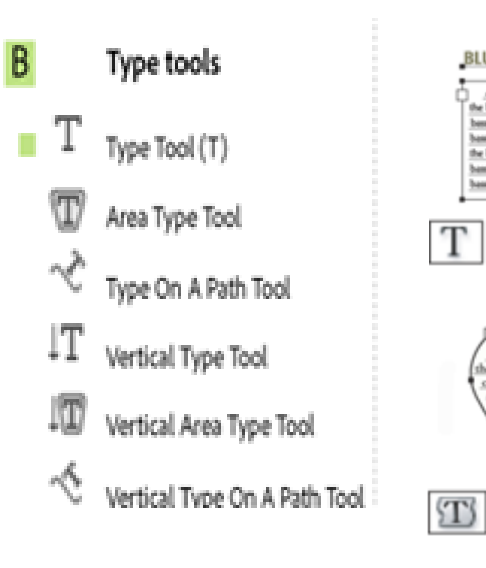

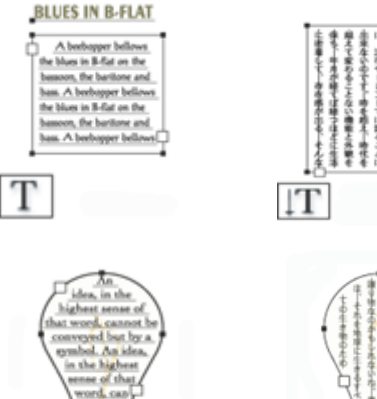

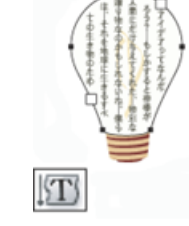

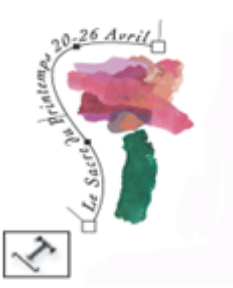

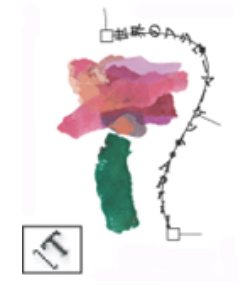

## **Reshaping Tools**

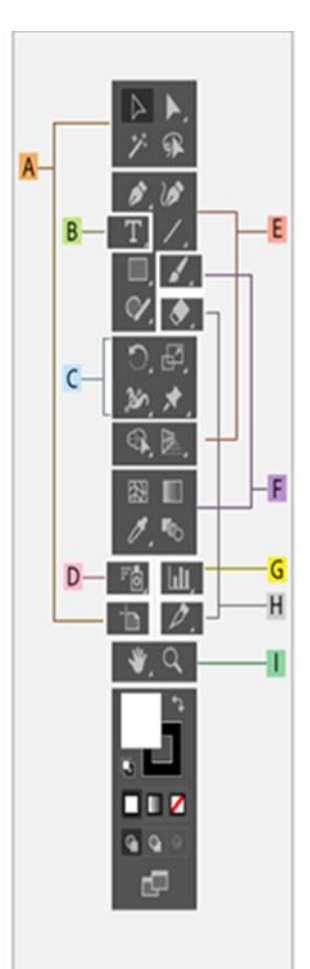

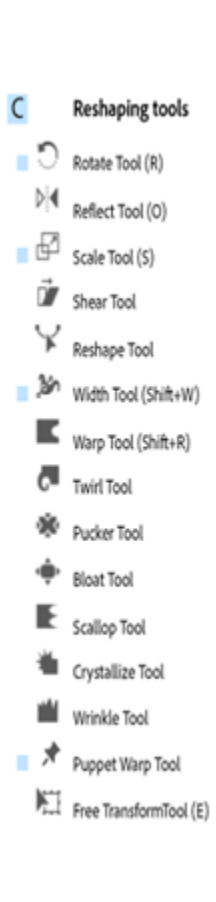

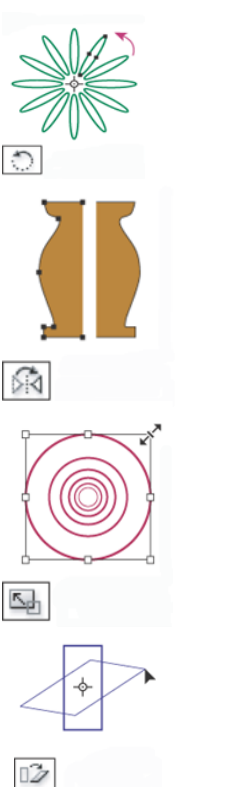

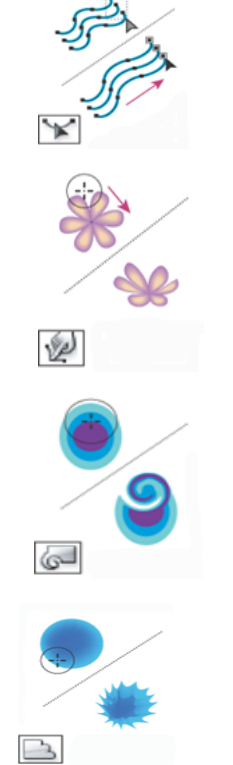

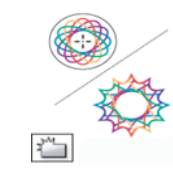

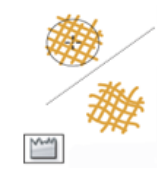

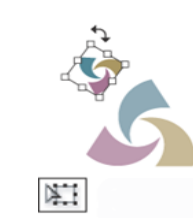

## Symbol Tools

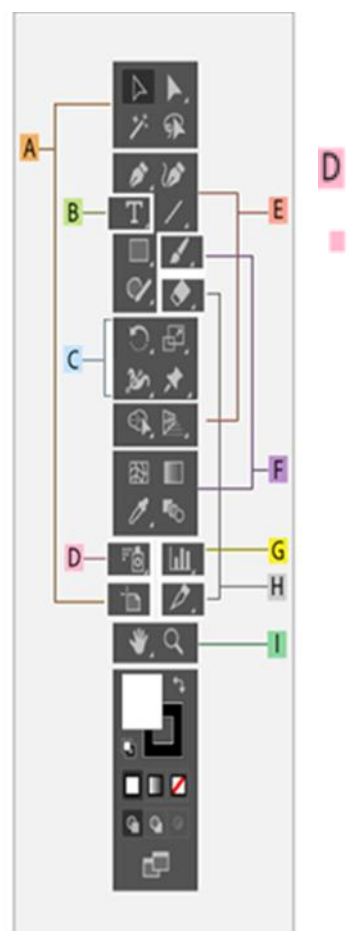

Symbol tools 0 Symbol Sprayer Tool (Shift+S) 3 Symbol Shifter Tool 66 Symbol Scruncher Tool Ġ Symbol Sizer Tool ۲ Symbol Spinner Tool ðø, Symbol Stainer Tool 0 Symbol Screener Tool Symbol Styler Tool

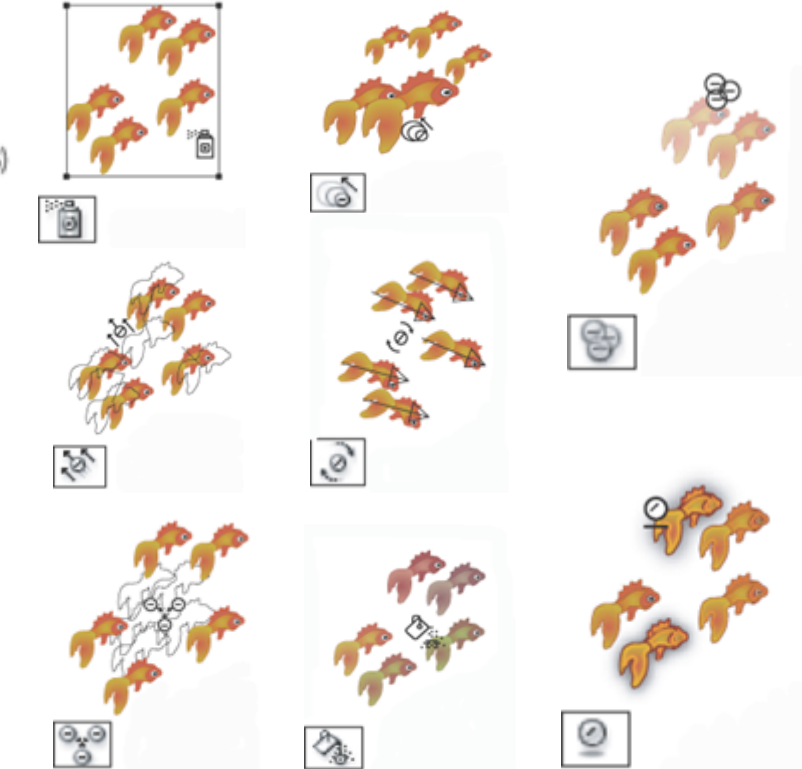

## **Drawing Tools**

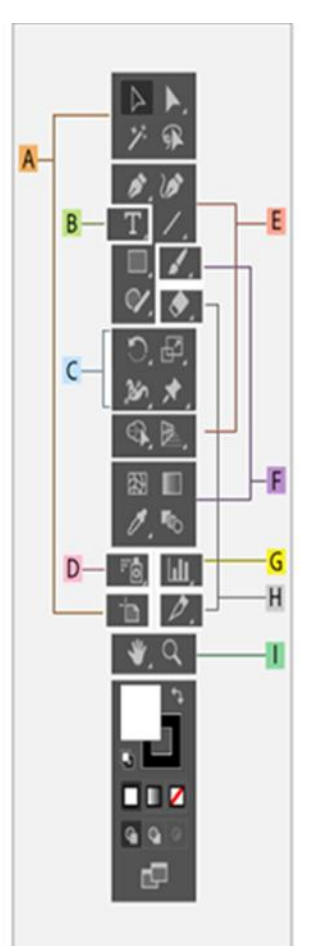

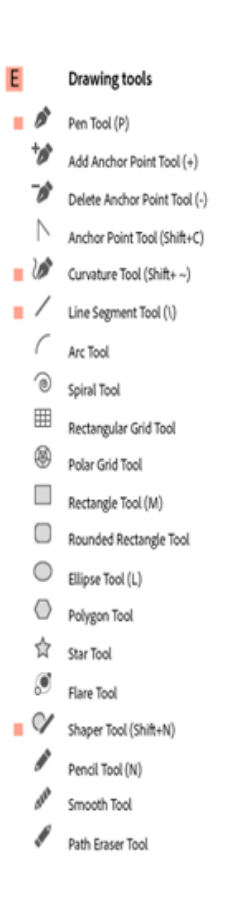

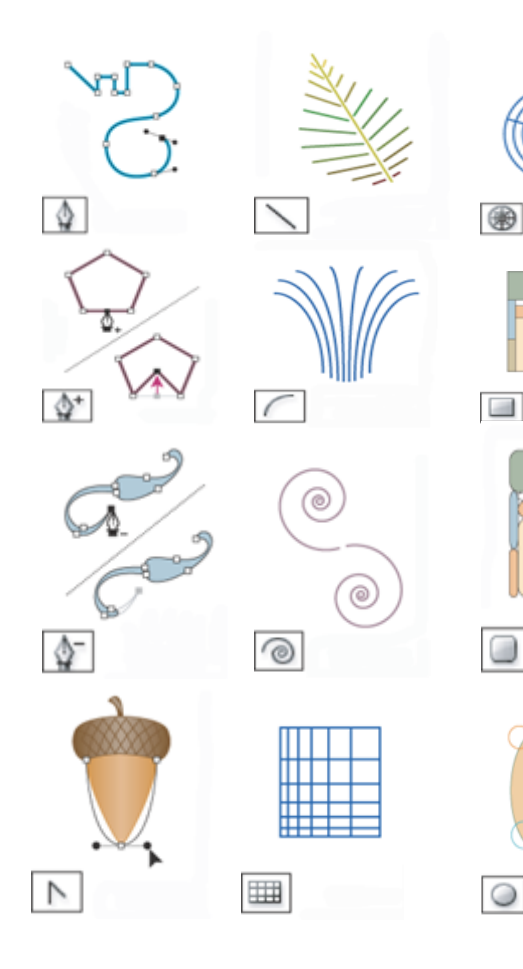

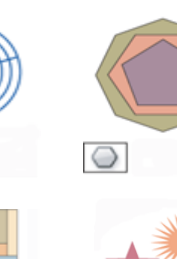

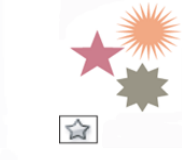

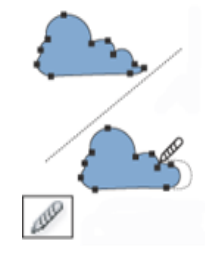

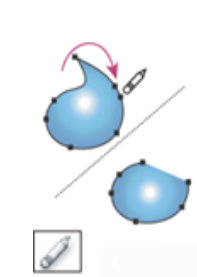

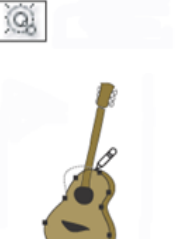

## **Painting Tools**

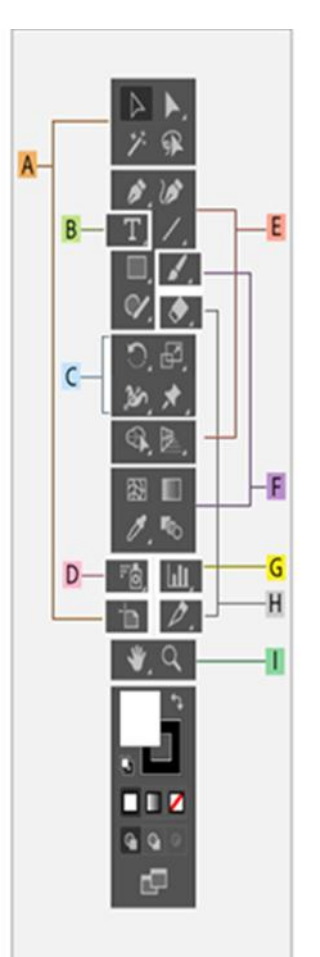

## Painting tools Paintbrush Tool (B) Blob Brush Tool (Shift+B)

- Blob Brush Tool (Shift+
- Gradient Tool (G)
- 🔳 🖉 Eyedropper Tool (I)
  - Measure Tool
- Shape Builder Tool (Shift+M)
  - Live Paint Bucket (K)
- Live Paint Selection Tool (Shift+L)
- Blend Tool (W)

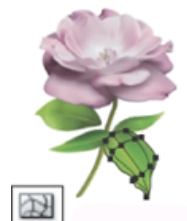

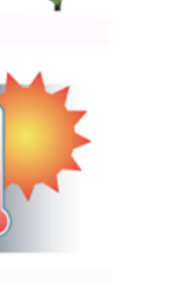

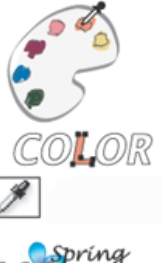

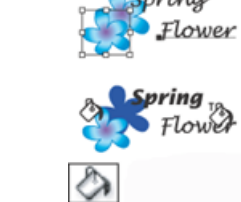

## **Moving And Zoom Tools**

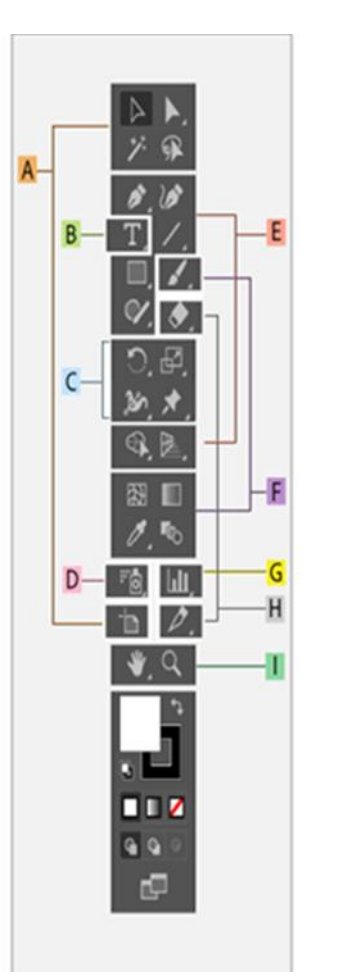

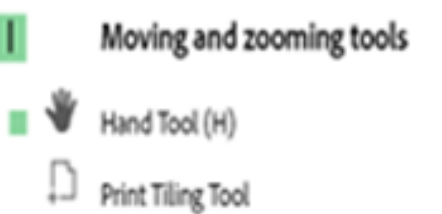

Zoom Tool (Z)

Q

.

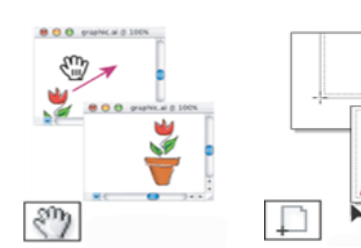

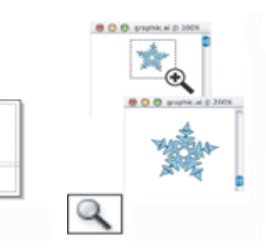

### Using Image Trace

- 1. Open or place a bitmap image to use as a source.
- 2. With the placed image selected, do one of the following:
- Choose Object > Image Trace > Make to trace with default parameters.
- Choose Window > Image Trace, and choose one of the default presets by clicking on the icons on top of the panel.
- Choose Window > Image Trace and choose a preset or specify the tracing options. In the Image Trace panel, enablePreview to see the results of your modifications.

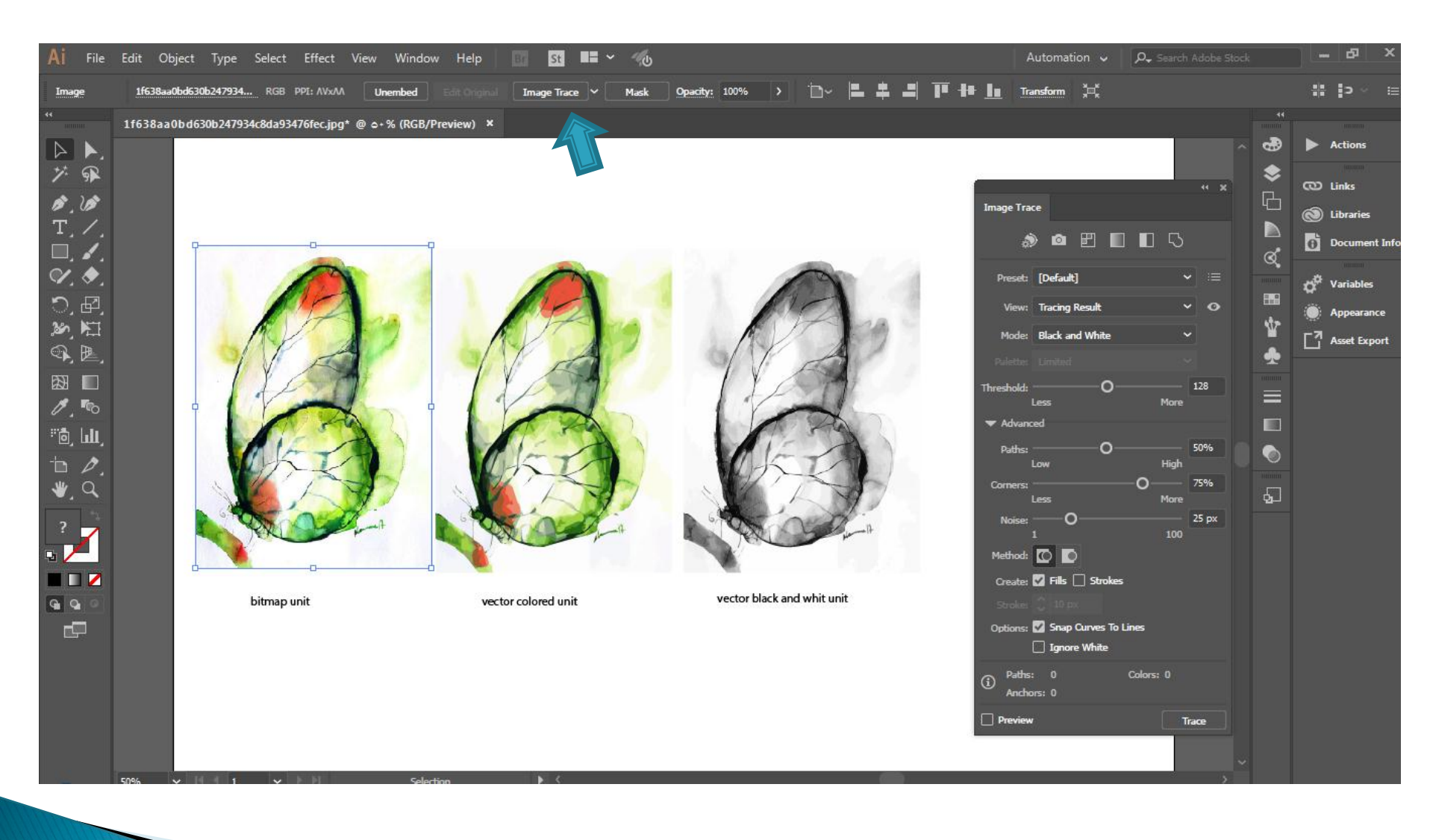

### **Combining Objects**

- Methods of combining objects
- Pathfinder.
- Compound shapes.
- Compound paths.

## **Pathfinder Effects**

 Pathfinder effects let you combine multiple objects using one of ten interaction modes. Unlike compound shapes, you can't edit the interactions between objects when you use a Pathfinder effect. You use the Pathfinder panel (Window > Pathfinder)

Pathfinder).

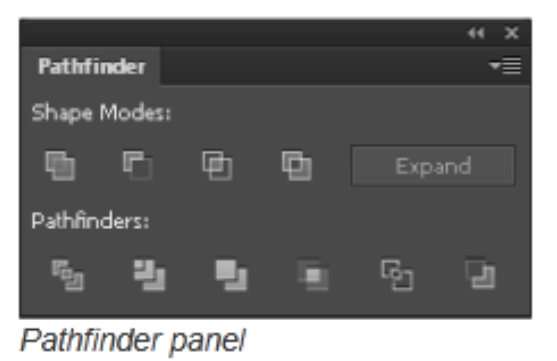

## Shapes modes

- A. Add To Shape Area Adds the area of the component to the under lying geometry.
- B. Subtract from Shape Area Cuts out the area of the component from the underlying geometry.
- c. Intersect Shape Areas Uses the area of the component to clip the underlying geometry as a mask would.
- D. Exclude Overlapping Shape Areas Uses the area of the component to invert the underlying geometry, turning filled regions into holes and viceversa.

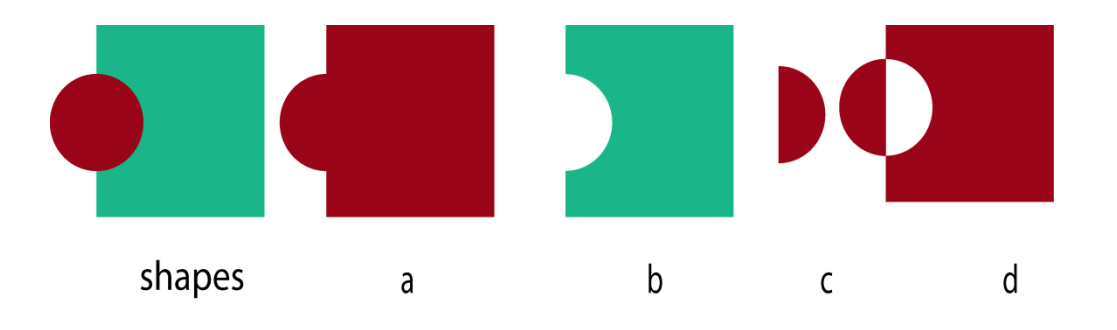

## **Pathfinder Effects**

- A. Divide Separates a piece of artwork into its component filled faces (a face is an area undivided by a line segment).
- B. Trim Removes the part of a filled object that is hidden. It removes any strokes and does not merge objects of the same color.
- c. Merge Removes the part of a filled object that is hidden. It removes any strokes and merges any adjoining or overlapping objects filled with the same color.
- D. Crop Divides artwork into its component filled faces, and then deletes all the parts of the artwork that fall outside the boundary of the topmost object. It also removes any strokes.
- E. Outline Divides an object into its component line segments, or edges. This command is useful for preparing artwork that needs a trap for overprinting objects. (See Create a trap.)
- F. Minus Back Subtracts the objects in back from the front most object. You can use this command to delete areas of an illustration by adjusting the stacking order.

### TASK

 By Using Adobe Illustrator Tools ,Image Trace And Pathfinder Effects CREAT
 Two Textile Printed Designs FOR Different Purpose

#### Please Email Me if there Any Questions heba.atef@fapa.bu.edu.eg

# Thank you!